## Регистрация в личном кабинете ООО НКО «Расчетные решения»:

1. Необходимо открыть страницу https://transport.nko-rr.ru/i/index/.

В левой части появившегося окна необходимо согласиться с публичной офертой, проставив галочку. С условиями публичной оферты можно ознакомиться, нажав на выделенные синим цветом слова «публичной офертой».

2. Нажать кнопку «Зарегистрироваться».

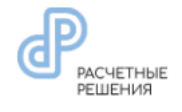

## Транспортная карта

| <ul> <li>Согласен с публичной офертой</li> </ul>    |
|-----------------------------------------------------|
| пополнить                                           |
| Если у Вас есть аккаунт                             |
| ВОЙТИ В СИСТЕМУ                                     |
| У Вас нет аккаунта? <mark>Зарегистрироваться</mark> |

3. Необходимо указать свой номер мобильного телефона, а также согласиться с политикой обработки персональных данных, проставив галочку.

После этого нажать на кнопку «Получить SMS с кодом».

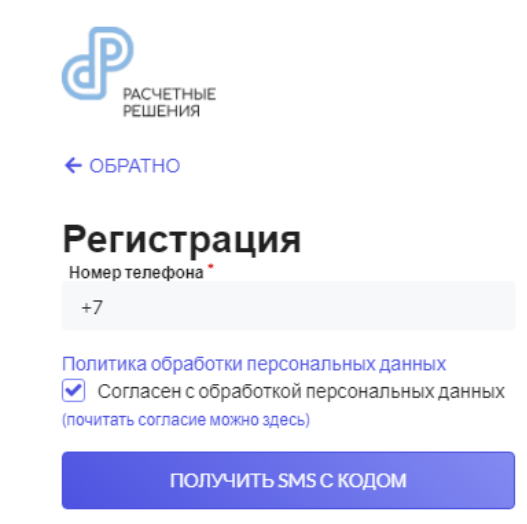

Уже зарегистрированы? Войти

Полученный код необходимо ввести в поле и нажать кнопку «Подтвердить».

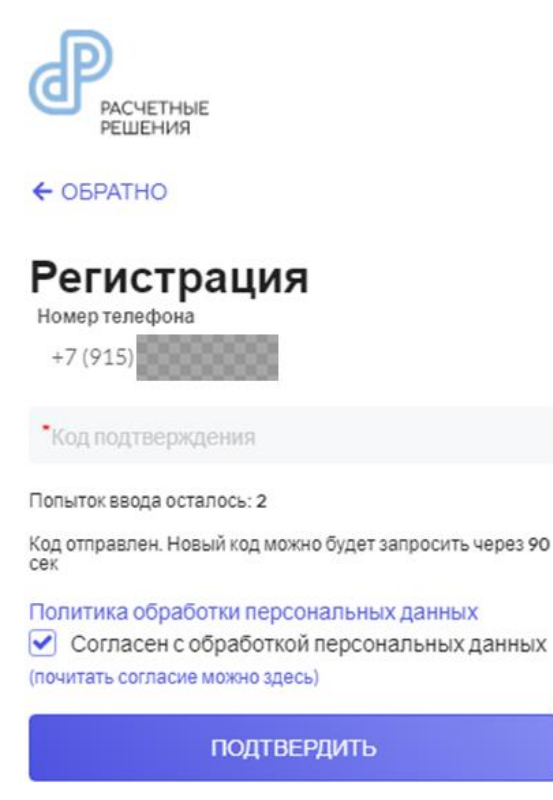

Уже зарегистрированы? Войти

4. Далее необходимо придумать и ввести логин и пароль, нажать «Зарегистрироваться».

Пароль должен состоять из символов и букв (латиницей) длиной не менее 8 знаков.

| РАСЧЕТНЫЕ                                                                                                    |
|----------------------------------------------------------------------------------------------------|
| ← ОБРАТНО                                                                                                    |
| Регистрация                                                                                                    |
| *Логин                                                                                                    |
| •Пароль                                                                                                    |
| *Подтверждение пароля                                                                                                  |
| Политика обработки персональных данных<br>Согласен с обработкой персональных данных<br>(почитать согласие можно здесь) |
| ЗАРЕГИСТРИРОВАТЬСЯ                                                                                                    |
| Уже зарегистрированы? <mark>Войти</mark>                                                                               |

5. После успешной регистрации в личном кабинете будет предложено добавить транспортную карту.

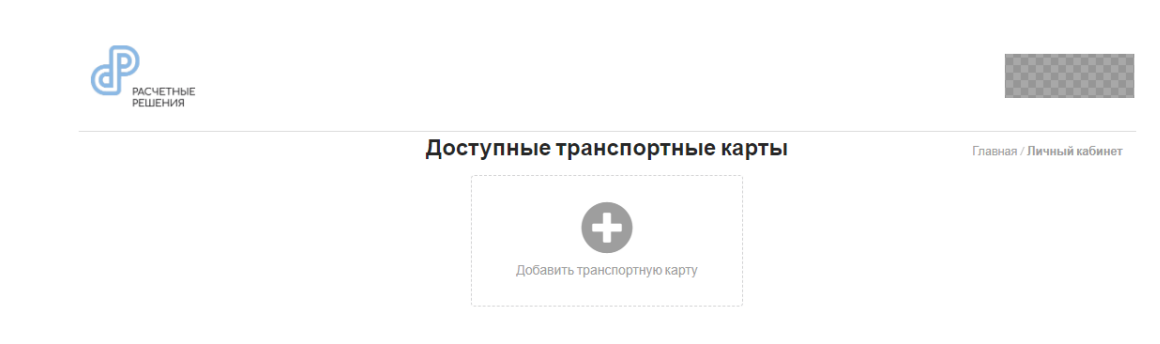

6. Добавление транспортной карты.

Необходимо нажать на кнопку «Добавить транспортную карту», затем указать её номер (формат номера – 31064700хххххххххх).

| Добави                                                       | ть карту                                                                                                    |
|--------------------------------------------------------------|----------------------------------------------------------------------------------------------------|
| 31064700                                                     |                                                                                                    |
| Уважаемый кли                                                | иент!                                                                                                    |
| Обращаем Ва<br>может быть<br>Пользователем<br>номер, указанн | ще внимание, что Личный кабинет<br>использован только одним<br>и, которому принадлежит абонентский<br>ый при регистрации. |
| Добавляя Кар<br>подтверждаетс<br>принадлежит В               | оту (ЭСП) в Личный кабинет Вы<br>е, что данная Карта (ЭСП)<br>8ам.                                                        |
|                                                              | ДОБАВИТЬ                                                                                                    |

После этого нажать кнопку «Добавить».

Карта добавлена.

| Решения | ¢                                                                                                    | •              |
|---------|----------------------------------------------------------------------------------------------------|----------------|
|         | Главная / Личный кабинит / 310647<br>31064700                                                                                                    | 70001100001180 |
|         | 1₽<br>Баланс Не идентифицирован<br>Пополнить идентичицировать отвязать зикрыть кошелек Блокировать кошелек                                                                                                    |                |
|         | <ul><li>← обратно</li><li>История операций</li></ul>                                                                                                    |                |
|         | с Начальная дата по Конечная дата Укажите период для просмотра операций                                                                                                    |                |
|         | © 2017-2024 ООО НКО «Расчетные Решения», Лицензия № 3524-К.<br>Участник ПС МИР <b>МИР</b><br>Служба поддержи (зеонок бесплатный): 8 (800) 505-48-02, transport@nko-rrzu<br>Политика обработки персональных данных |                |

7. Вход в личный кабинет.

Авторизация на сервисе ООО НКО «Расчетные решения» выполняется по следующему алгоритму:

- На начальном этапе выполняется загрузка главной страницы сайта.
- Далее необходимо нажать «Войти в систему».
- В полях идентификации прописывается контактный номер телефона и пароль.
- Нажать на кнопку «Войти».

## Перевод денежных средств с транспортной карты на банковский счет

Для перевода денежных средств с транспортной карты на личный банковский счет необходимо выполнить следующие действия:

1. Пройти идентификацию. Необходимо нажать кнопку «идентифицировать»:

|                | 3106470<br>Homes      | О<br>транспортной карты | ×              | T TREERESH / J INFORMA KOLOMINUT / 310004704 |
|----------------|-----------------------|-------------------------|----------------|----------------------------------------------|
| ) 1₽<br>Баланс |                       |                         |                | Не идентифицирован                           |
| попол          | нить идентифицировать | отвязать з              | АКРЫТЬ КОШЕЛЕК | БЛОКИРОВАТЬ КОШЕЛЕК                          |
|                |                       |                         |                |                                              |
|                | Исто                  |                         |                |                                              |
|                | с Начальная д         | ата по Конениа          | • дата         |                                              |
|                | Western Base          | од для просмотра onep   | аций           |                                              |
|                | 2 Kawinie nepi        |                         |                |                                              |

Затем заполнить персональные данные (звездочкой(\*) отмечены обязательные поля), согласиться с политикой обработки персональных данных и нажать кнопку «отправить запрос».

| ← 0                                                   | БРАТНО                                                               |  |  |  |  |
|-------------------------------------------------------|----------------------------------------------------------------------|--|--|--|--|
| 🔗 Заполн                                              | нить со Сбер ID                                                      |  |  |  |  |
| Идентификация                                         |                                                                      |  |  |  |  |
| *Фамилия                                              | Паспорт РФ                                                           |  |  |  |  |
| *Имя                                                  | *Серия                                                               |  |  |  |  |
| нет отчества                                          | *Номер                                                               |  |  |  |  |
| *Отчество                                             | Дата выдачи <sup>*</sup>                                             |  |  |  |  |
| Дата рождения *                                       | 11.11.2020                                                           |  |  |  |  |
| 31.12.1990                                            |                                                                      |  |  |  |  |
|                                                       | *Код подразделения                                                   |  |  |  |  |
| *инн                                                  |                                                                      |  |  |  |  |
| или                                                   |                                                                      |  |  |  |  |
| *снилс                                                |                                                                      |  |  |  |  |
| Политика обработки<br>Согласен с обработкой персонали | и персональных данных<br>ьных данных (почитать согласие можно здесь) |  |  |  |  |
| ОТПРАВИ                                               | ТЬ ЗАПРОС                                                            |  |  |  |  |

С этого момента начнётся процесс идентификации. Будет отображаться статус «Идентификация». Необходимо дождаться завершения идентификации.

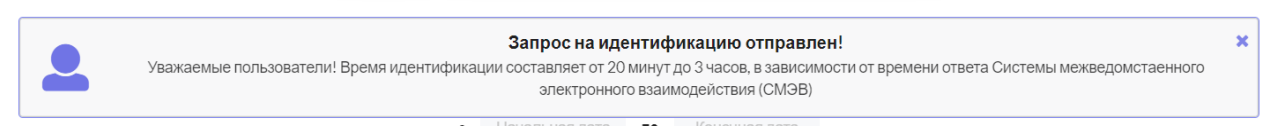

После завершения идентификации появится статус «Идентифицирован».

| РАСЧЕТНЫЕ | <b>@</b>                                                                                                    | • |
|-----------|----------------------------------------------------------------------------------------------------|---|
|           | Главная / Личный кабинет / 310647000110000118<br>З1064700<br>Номер транспортной карты                                                                                                    | 0 |
| $\sim$    | 1₽<br>Баланс<br>ПОПОЛНИТЬ ВОЗВРАТ ИЗМЕНИТЬ РЕКВИЗИТЫ ЗАКРЫТЬ КОШЕЛЕК БЛОКИРОВАТЬ КОШЕЛЕК                                                                                                    |   |
|           | ФЕРАТНО Чтобы получить выписку с операциями за любой период, нажмите сюда                                                                                                    |   |
|           | История операций<br>с Начальная дата по Конечная дата<br>Укажите период для просмотра операций                                                                                                    |   |
|           | © 2017-2024 ООО НКО «Раскетные Решения», Лицензия № 3524-К.<br>Участник ПС МИР МИР<br>Спужба поддержи (зеочек бесплатный): В (800) 505-48-02, transport@nko-rrzu<br>Политика обработки персональных данных |   |

В случае, если данные были введены некорректно, будет отражаться статус «Ошибка идентификации».

Кроме того, причиной отказа в идентификации может быть отсутствие данных документа, удостоверяющего личность, на стороне МВД. В данном случае необходимо обратиться в подразделение МВД по вопросам миграции.

2. Для перевода денежных средств на банковский счет необходимо нажать кнопку «Возврат», указать свои реквизиты в банке (расчетный счет, БИК банка, Ваш ИНН). ФИО и сумма заполняются автоматически. Также необходимо согласиться с политикой обработки персональных данных, проставив галочку.

| Возврат возможен только на свой расчётный<br>счёт                                      |
|----------------------------------------------------------------------------------------|
| *Расчетный счёт                                                                        |
| *БИК                                                                                   |
| *Ваш ИНН                                                                               |
| Фамилия                                                                                |
|                                                                                        |
| Имя                                                                                    |
|                                                                                        |
| Отчество                                                                               |
|                                                                                        |
| Сумма возврата                                                                         |
| 1                                                                                      |
| Политика обработки персональных данных<br>Согласен с обработкой персональных<br>данных |
| (почитать согласие можно здесь)                                                        |
| После выполнения данной операции текущая карта станет недоступной для использования    |
| ОТПРАВИТЬ ЗАПРОС                                                                       |

Возврат средств

Далее нажать на кнопку «Отправить запрос».

Денежные средства будут переведены на расчётный счёт.

При возникновении вопросов о переводе денежных средств с транспортной карты можно обратиться по телефону службы поддержки (звонок бесплатный) ООО НКО «Расчётные Решения»: <u>8 (800) 505-48-02</u>.